Steps to make a One-Time Payment Online:

• Access our secure website atwww.awwu.biz, and click on Pay/Login.

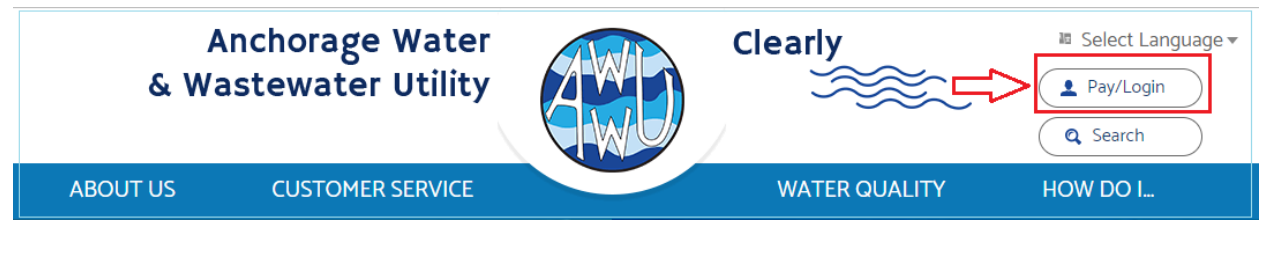

• Select Pay Now

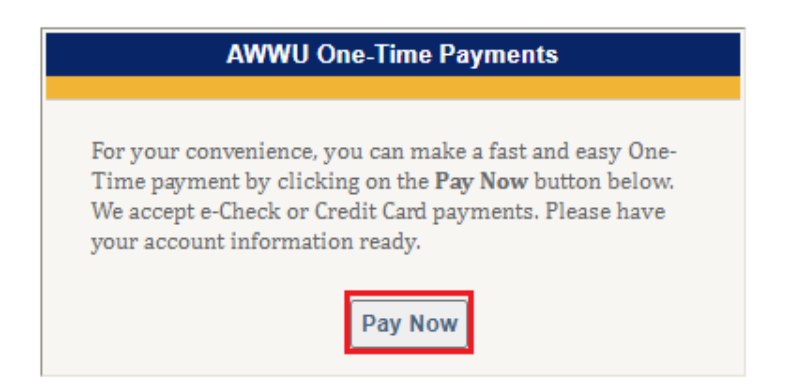

• Enter your 12-digit Account Number (123456-789111) and the 5-digit Zip Code (12345) for the premise address. These fields are required to proceed.

| PAY Payment Center                                                                                                    |                                                                                                    |                                                                                                    |                                           |
|----------------------------------------------------------------------------------------------------|----------------------------------------------------------------------------------------------------|----------------------------------------------------------------------------------------------------|-------------------------------------------|
| 1<br>Look Up                                                                                                    | 2<br>Add                                                                                                    | Check Out                                                                                                    | 4<br>Done                                 |
| 400                                                                                                    |                                                                                                    |                                                                                                    | Anchorage<br>€_ 907-564-2700<br>⊕ Website |
| A Message from Anchorage     A Message from Anchorage Water & Wastewate     Welcome to AWWU's One-Time Payment Pagel'     your AWWU account number and Zip Code belo     transaction. *Note: Payments made today may     sure to allow adequate time for payment proces Enter your account info below | er Utility<br>You can quickly and conver<br>W. Please have your accou<br>take up to two business da<br>ssing. | iently make a payment by entering<br>nt number handy to complete your<br>ys to post to your account. Please bo<br>X | e         Close                           |
| Account Number<br>Account Number                                                                                                    |                                                                                                    |                                                                                                    |                                           |
| Zip Code<br>Zip Code                                                                                                    |                                                                                                    |                                                                                                    |                                           |
| zip code                                                                                                    | J                                                                                                    |                                                                                                    | Look Up                                   |

## • Click Look Up

Enter your account info below

| Account Number    |  |
|-------------------|--|
| 207862-524079     |  |
|                   |  |
| Property Zip Code |  |
| 99502             |  |

| Look Up |
|---------|

• The Account Overview page will display Account Balance and payment options; pay full balance owed, pay partial balance, or request to get help with a boost. Get help with a Boost allows you to send a payment link to your friends and family requesting to make a payment on your behalf.

| Overview for Account Number 207862-524079 | Select Option                    |
|-------------------------------------------|----------------------------------|
| Assume Delaga                             | Pay \$108.46                     |
| \$108.46                                  | O Enter a payment amount         |
|                                           | 🔵 Get help with a <b>Boost</b> 😢 |
|                                           |                                  |
|                                           |                                  |
|                                           |                                  |
|                                           |                                  |
|                                           |                                  |
| Back                                      | Next                             |
|                                           |                                  |

- Click Next.
- To make a payment, you may choose either a **Bank Account** for an ACH withdrawal or a Credit Card to use either Visa or MasterCard.

| Payment Options |                |               |                          |     |
|-----------------|----------------|---------------|--------------------------|-----|
| Payment Amount  |                |               | How would you like to pa | ay? |
| \$108.46        |                |               | Bank Account             | >   |
| Payee           | Account Number | Amount        |                          |     |
| Anchorage       | 207862-524079  | \$108.46      | Credit Card              | >   |
|                 | Т              | otal \$108.46 |                          |     |

• For ACH withdrawals, select **Bank Account**. Enter your bank information by selecting the **Bank Account Type**, **Routing Transit Number**, **Bank Account Number**, and then **Confirm Bank Account Number**.

|                                       | Your Name<br>Your Addres<br>PAY TO THE<br>ORDER OF<br>Your Bank N<br>MEMO<br>II 123456 | s<br>Name<br>789 1  | DATE          | • 1 | 103<br>  | <b>35</b>           |                                                                                    |
|---------------------------------------|----------------------------------------------------------------------------------------|---------------------|---------------|-----|----------|---------------------|------------------------------------------------------------------------------------|
|                                       | Routing No                                                                             | ımber               | Account Numbe | r   | Check Nu | mber                |                                                                                    |
| Enter Bank Ac                         | count                                                                                  |                     |               |     |          |                     |                                                                                    |
| Bank Account Type<br>Checking Savings | ]                                                                                      |                     |               |     |          | Where c<br>Your ban | <b>do I find my bank info?</b><br>k account info can be found<br>k for the account |
| Routing Transit Number<br>325272021   | ]                                                                                      |                     |               |     |          | MEMO<br>433167448   | 854 1456874801 1/ 3321                                                             |
| Bank Account Number                   | ٢                                                                                      | Confirm Bank Accour | nt Number     | 0   |          | \$33167             | 74485 1456874801 1 3321                                                            |
| Account Holder Name<br>John Smith     |                                                                                        |                     |               |     |          |                     |                                                                                    |
| Back                                  |                                                                                        |                     |               |     |          |                     | Next                                                                               |
|                                       |                                                                                        |                     |               |     |          |                     |                                                                                    |

• Click Next

## Or

• To make a payment using your Visa or MasterCard, select **Credit Card**. Enter your **Card Number, Card Holder Name** as it appears on your card, **Expiration Date, Zip Code**, and **Security Code**.

| VISA                                                |                                                                                                    |
|-----------------------------------------------------|----------------------------------------------------------------------------------------------------|
| L224 5678 POI2 343 789                              | Visa and Mastercard Users<br>Flip your card over and look at<br>the signature box. You should see<br>either the entire 16-digit credit<br>card number or just the last four<br>digits followed by a special 3-digit<br>code. This 3-digit code is your<br>Card Security Code. |
| Enter Card Information                              |                                                                                                    |
| Card Number                                         |                                                                                                    |
| Card Holder Name<br>John Smith                      | Where do you find the Security<br>Code?<br>The security code (CVC) is usually                                                                                                    |
| Expiration 02 <b>v</b> / 2026 <b>v</b>              | found on the back of the card beside<br>the signature box but can also be on<br>the front for some cards.                                                                                                    |
| ZIP Code (Associated with the credit card)<br>99502 |                                                                                                    |
| Security Code (CVC) 111                             | 12741<br>20000 2000000 200000                                                                                                    |
| Back                                                | Next                                                                                                    |

- Click Next
- Enter your Name, E-mail address, Confirm E-mail address, and Phone Number. If you would like to receive a receipt via text message, select the box located directly under the Phone Number field.

| Email (Required)       Confirm Email (Required)         john.smith@email.com       john.smith@email.com         Phone Number (Required)       (907) 123 - 4567         Send receipt to my mobile phone       KEW            • Add more email recipients | Name (Required)<br>John Smith          |                          | Enter your mobile number and ge<br>your payment receipt sent to your<br>mobile phone for some score |
|----------------------------------------------------------------------------------------------------|----------------------------------------|--------------------------|----------------------------------------------------------------------------------------------------|
| John.smith@email.com     John.smith@email.com     John.smith@email.com     John.smith@email.com     John.smith@email.com     Johne Number (Required)     (907) 123 - 4567     Send receipt to my mobile phone     NEMI     Add more email recipients    | mail (Benuired)                        | Confirm Empil (Required) | induite phone for easy access.                                                                      |
| Phone Number (Required)   (907) 123 - 4567   Send receipt to my mobile phone   * Add more email recipients                                                                                                    | iohn.smith@email.com                   | iohn.smith@email.com     |                                                                                                    |
| hone Number (Required)<br>1907) 123 - 4567<br>Send receipt to my mobile phone KTVP ?<br>Add more email recipients                                                                                                    |                                        |                          |                                                                                                    |
| (907) 123 - 4567<br>Send receipt to my mobile phone INUM ?<br>Add more email recipients                                                                                                    | Phone Number (Required)                |                          |                                                                                                    |
| Send receipt to my mobile phone REW ? Add more email recipients                                                                                                    | (907) 123 - 4567                       |                          |                                                                                                    |
| Add more email recipients                                                                                                    | Send receipt to my mobile phone NEW! 📀 |                          |                                                                                                    |
|                                                                                                    |                                        |                          |                                                                                                    |
|                                                                                                    | Add more email recipients              |                          |                                                                                                    |
|                                                                                                    |                                        |                          |                                                                                                    |
|                                                                                                    |                                        |                          |                                                                                                    |

- Click Next
- The **Review Your Payment Details** page allows you to verify information entered before submitting your payment. If everything is correct, select the **Pay** button.

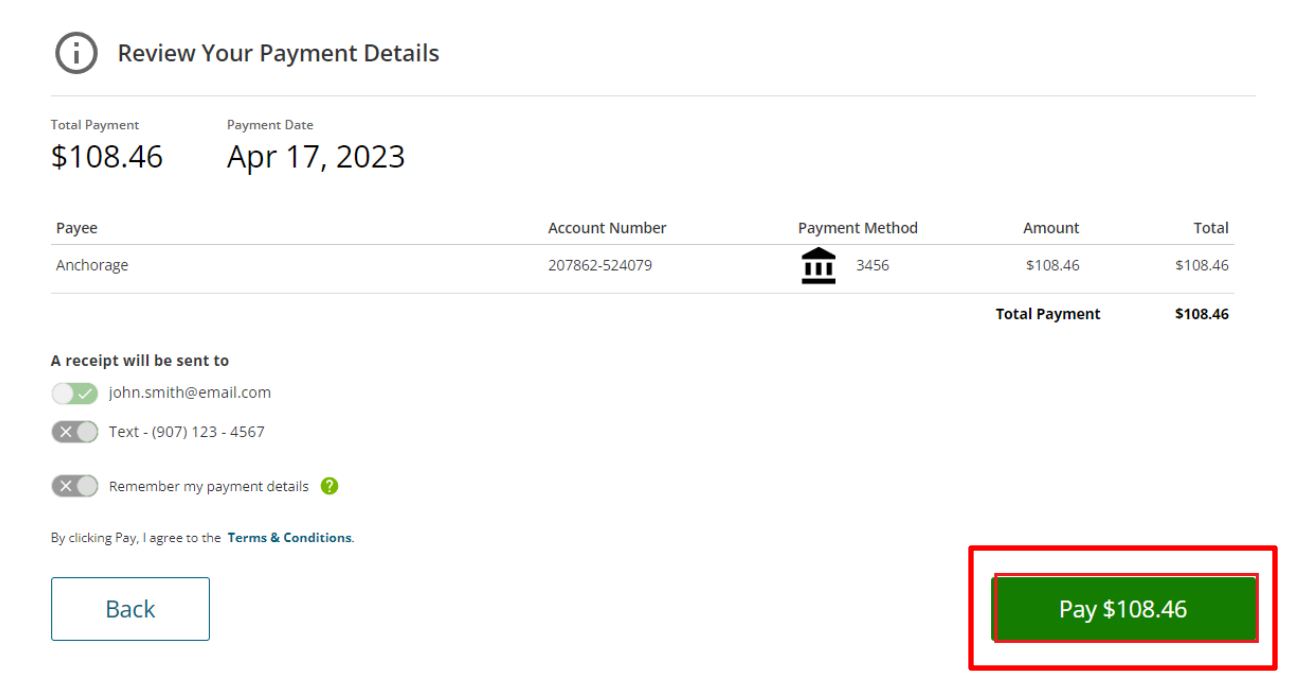

• If your payment was successful, this page will allow you to Print Receipt or Send Feedback.

| Your                                | r payment was suo                                                       | ccessful     |                |               |                      |   |
|-------------------------------------|-------------------------------------------------------------------------|--------------|----------------|---------------|----------------------|---|
| Your payment of<br>A payment receip | <b>\$108.46</b> has been processed.<br>ot has been emailed to john.smit | h@email.com. |                |               | Done                 | > |
| Successful Pay                      | ments                                                                   |              |                |               | Print Receipt        | > |
| Payee                               | Account Number                                                          | Status       | Confirmation # | Amount        | Send Your Feedback 🔿 |   |
| Anchorage                           | 207862-524079                                                           | 🗸 PAID       | 10762050062    | \$108.46 🕀    | Send rour recube     |   |
|                                     |                                                                         |              | Total Pay      | ment \$108.46 |                      |   |

By following these easy steps, you can successfully submit a One-Time Payment online.